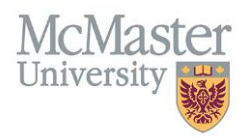

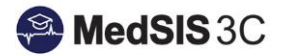

## USER MANUAL – MEDPORTAL EMAILS

## **TARGET AUDIENCE: PGMEO OFFICE**

Updated April 12, 2019

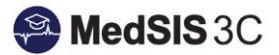

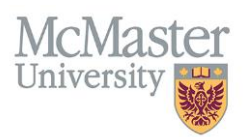

## **MEDPORTAL EMAILS**

Medportal emails are created by Chris Sisson in the Medportal Office. Once a trainee is added into the system, their information will need to be sent to Chris to create the Medportal Email. At this point, Chris will also send a welcome email to the trainee letting them to log into MedSIS.

## **How to Export Medportal Emails**

1. Click on the Trainee Registration Module located on the home screen of MedSIS.

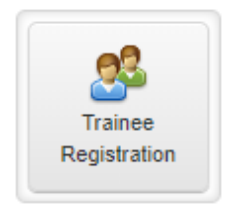

2. Filter on the following:

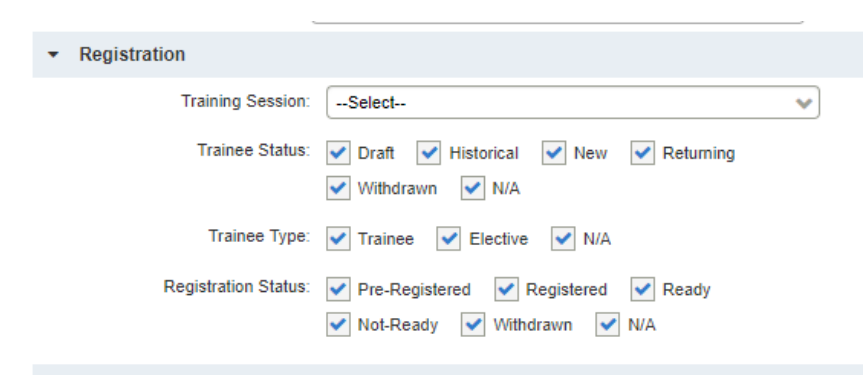

Under the alerts tab on the same screen, filter on the alert called "Medportal Email - Missing"

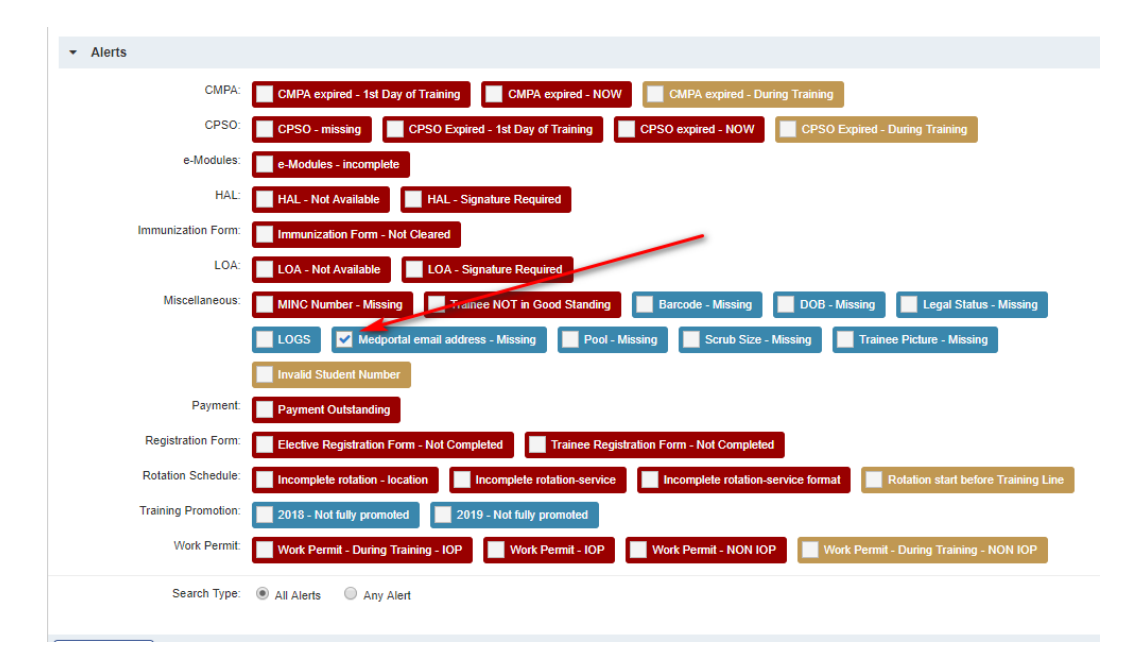

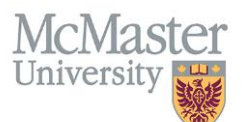

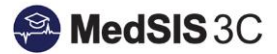

- 3. Check off all names listed using the top checkbox beside the word "name" in the heading
- 4. Choose the export feature

| Registration Info Training Session : All Trainee Status : All Trainee Type : All Registration Status : All Approval Status : Approved   Alerts Alerts Miscellaneous: Medportal email address - Missing |                                |             |                |                             |                           |                                        |                                  |  |  |
|----------------------------------------------------------------------------------------------------|--------------------------------|-------------|----------------|-----------------------------|---------------------------|----------------------------------------|----------------------------------|--|--|
| := Trainee Search Result Selected: 1 Total: 1 🛓 🛊                                                                                                    |                                |             |                |                             |                           |                                        |                                  |  |  |
| Search:                                                                                                    |                                |             |                | 🖶 Print Documents           | 🛧 Export 🗖 S              | 💌 Send Email 🕴 Run Task 🔰 View Profile |                                  |  |  |
| ~                                                                                                    | Name 🔺                         | Student # 🖕 | Last Program 🔶 | Last Training Start<br>Date | Last Training End<br>Date | Trainee<br>Status                      | Last Training Approval<br>Status |  |  |
| ~                                                                                                    | Venegas Garrido,<br>Carmen Paz |             |                |                             |                           | New Trainee                            |                                  |  |  |
| Showing 1 to 1 of 1 entries Show 25 🔻 entries First Previous 1 Next Last                                                                                                    |                                |             |                |                             |                           |                                        |                                  |  |  |

5. Within the export feature, choose the following:

| Trainees Export                          |                     |
|------------------------------------------|---------------------|
| Please select the fields to be exported. |                     |
| As of current date                       | All 🔻               |
| ✓ Trainee Info                           |                     |
| ✓ Trainee Name                           | Student #           |
| OPHRDC #                                 | Hospital Employee # |
| MINC #                                   | Mac ID              |
| CPSO Number                              | DOB                 |
| CMPA #                                   | Gender              |
| ✓ Default Email                          | Legal Status        |
| Current Living Residence                 | Mailing Address     |
| Phone                                    | Emergency Contact   |
| Medical Degree                           | Trainee Status      |
| SIN                                      |                     |
|                                          |                     |
| Trainees Export                          | ×                   |
| Phone                                    | Emergency Contact   |
| Medical Degree                           | Trainee Status      |
| SIN                                      |                     |

| Medical Degree      | V Trainee Status         |
|---------------------|--------------------------|
| SIN                 |                          |
| ✓ Training Info     |                          |
| Program             | ✓ Base Program           |
| Training Level Type | Training Level           |
| Specialty Type      | Specialty                |
| Funding Source      | Training Status          |
| Trainee Type        | ✓ Training Start Date    |
| Training End Date   | FTE                      |
| Employment Type     | Waiver                   |
| Registration Status | Registration Source      |
| Training Location   | Base Location            |
| Payment Agent       | Home School              |
| Apapital Dataila    | · ·                      |
|                     | ← Export to file X Close |

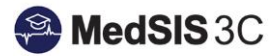

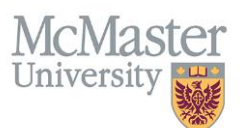

6. Open the excel file and clean up the data. If there is a column for PEAP and another for the Fellowship line, delete the fellow line as Chris only needs the start date. Add a column at the end called "medportal". This is where Chris will enter the new emails and send back to you.

|   | А                 | В                  | С                                | D                | E                        | F              | G           | H         |
|---|-------------------|--------------------|----------------------------------|------------------|--------------------------|----------------|-------------|-----------|
| 1 | Trainee Last Name | Trainee First Name | Email                            | Training Session | Base Program             | Training Level | Start Date  | Medportal |
| 2 | Amarjit Singh     | Jasminder Kaur     | jasmine.k_rai@yahoo.com          | 2019 - 2020      | Developmental Pediatrics | PEAP           | 01-Sep-2019 |           |
| 3 | Bayoumi           | Ahmed B. A.        | abayoumigcsrt@gmail.com          | 2019 - 2020      | Neurosurgery             | PEAP           | 01-Jul-2019 |           |
| 4 | Dholakia          | Saumil Yogendra    | saumil.dholakia@mail.utoronto.ca | 2019 - 2020      | Psychiatry               | PEAP           | 01-Jul-2019 |           |
| 5 | Zhao              | Nan                | nan.zhao@mail.mcgill.ca          | 2018 - 2019      | Respiratory Medicine     | PGY5           | 11-Mar-2019 |           |
| 6 |                   |                    |                                  |                  |                          |                |             |           |

7. Save the file and send to Chris Sisson at <u>chris@medportal.ca</u>. Here is an example of the email I would send to Chris with the attached excel file.

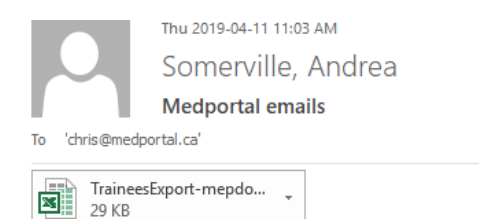

Hi Chris,

Please see attached for new trainees that require medportal emails.

Thanks, Andrea

8. Once Chris sends you the file back you can manually enter the medportal email under **Trainee Registration** → **Contact Info. Please ensure to make the medportal email the "Primary Email".** 

| 脊 Home           |                             | 💄 Trainee Quick Vie    | W                       |                |                    |                         |               |                     |    |  |
|------------------|-----------------------------|------------------------|-------------------------|----------------|--------------------|-------------------------|---------------|---------------------|----|--|
| 💩 Trainee Search |                             | Student #:             |                         |                |                    | New Trainee             | re-Registered |                     | ٦  |  |
| New Trainee      |                             | Last Name:             | Venegas Garrido         | Termination    | 20 Jun 2020        |                         | io noglotorou |                     |    |  |
| Trainee Profile  | Θ                           | Circl Manage           | Common Data             | Date:          | 50-Jun-2020        |                         |               |                     |    |  |
| 📩 Initial View   |                             | First Name.            | Carmen Paz              | OPHRDC #:      | 920010580          | Hospital<br>Employee #: |               |                     |    |  |
| 🕏 Personal Info  |                             | Former Last Name:      |                         | Default Email: | pistupaz@gmail.com |                         |               | AVAILABL            |    |  |
| 📩 Contact Info   |                             | CPSO License:          |                         | Number:        |                    | Expiry:                 |               |                     |    |  |
| Training Lines   |                             | CMPA Coverage:         |                         | Number:        |                    | Expiry:                 |               |                     |    |  |
| Learning Path    |                             | Legal/Visa Status:     | Other Visa              | Citizenship:   | Chile              |                         |               |                     |    |  |
| 📲 Academic Coach |                             |                        |                         |                |                    |                         |               |                     |    |  |
| netations        |                             | Address Email          |                         |                |                    |                         |               |                     |    |  |
| 🔒 Requirements   |                             |                        |                         |                |                    |                         |               |                     |    |  |
| 🔥 Alerts         | 15                          | ∃ Emails               |                         |                |                    |                         |               | Total:1             | ۰, |  |
| Notifications    |                             |                        |                         |                | + Add New          |                         |               |                     |    |  |
| 📩 Other Training |                             | Email                  |                         |                |                    |                         |               | A Primary           |    |  |
| Licenses         | Licenses pistupaz@gmail.com |                        |                         |                |                    |                         |               | ~                   |    |  |
| Letters          |                             | Showing 1 to 1 of 1 en | tries Show 10 V entries |                |                    |                         | First         | Previous 1 Next Las |    |  |
| k Education      |                             |                        |                         |                |                    |                         |               |                     |    |  |